## HOW TO CONNECT TO NOVICELL MANAGER ACCOUNT PINTEREST

2022

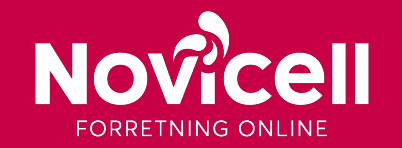

Start by logging onto your Pinterest Business Account – press "login" in the upper right corner.

- 1. Click on the arrow in the top right corner.
- 2. Then select **Business Access**.

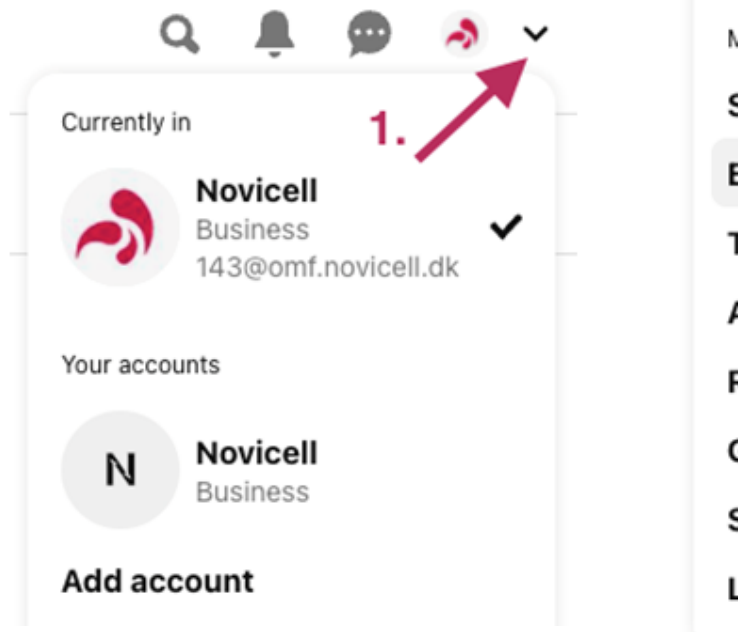

| More options          |    |
|-----------------------|----|
| Settings              | 2. |
| Business Access       |    |
| Tune your home feed   |    |
| Ads support           | Z  |
| Request a feature     | R  |
| Get help              | R  |
| See terms and privacy | Z  |
| Log out               |    |
|                       |    |

3. Then select **Partners** on the left side.

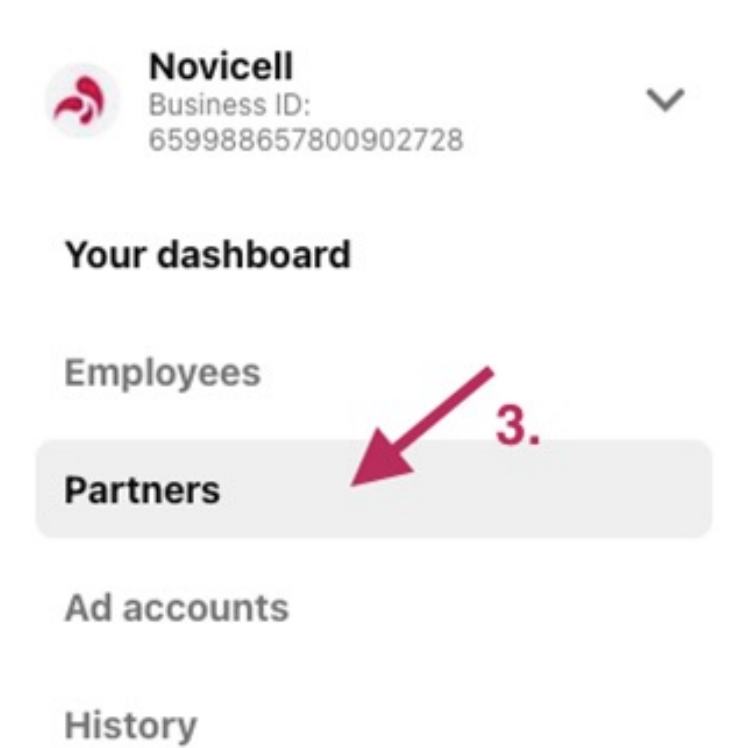

4. Click on the red button Add partner.

### Partners

View and manage the external partners that work with your business

Q. Search by name

Invites Requests

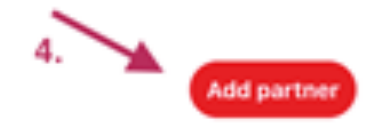

### 5. Insert Novicells partner ID: 659988657800902728

6. Choose **Invite this partner to access to your ad accounts and tools** and press **Add partner**.

 $\times$ 

### 7. Give administrator access.

### Choose how to add your partner

Partners are businesses you want to work with, not individual people

#### Partner business ID

#### 659988657800902728

You'll need your partner to securely send their business ID to you in order to establish a partnership. A business ID can be located in Business Access under the business name.

#### Invite this partner to access to your ad accounts and tools

Recommended for brands who want to add their agencies and share their business' assets with them

#### Request access to this partner's ad accounts and tools

Recommended for agencies and external partners who need access to their partner's ad accounts and tools

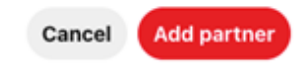